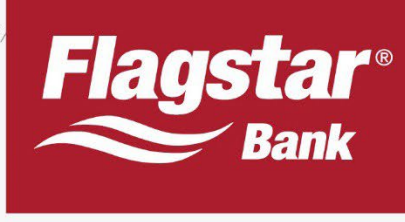

# **DIY Disclosures**

# tpo.flagstar.com

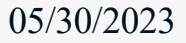

tpo.flagstar.com Est. 1987 < 🔁 qual Housing Lender Member FDIC

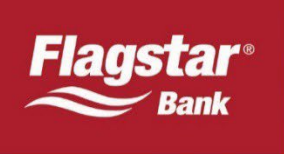

## **Table of Contents**

| Overview                            | 2  |
|-------------------------------------|----|
| Loan Estimate (LE)                  |    |
| Access                              |    |
| Eligibility                         | 2  |
| Delivery                            | 2  |
| Application Disclosures             |    |
| Access DGDW                         |    |
| Delivery                            |    |
| Additional Disclosures              |    |
| Generating Disclosures              | 5  |
| LE & Application Disclosures Module | 5  |
| Disclosure History                  |    |
| Email Delivery / Intent to Proceed  | 6  |
| Milestone Dates                     | 6  |
| Borrower eSign Process              |    |
| View Signed Documents               | 17 |
| View eSign History                  | 17 |

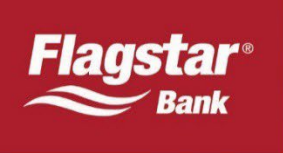

## Overview

Flagstar Bank is responsible for issuing Loan Estimates (LE) and Closing Disclosures (CD) to borrowers on broker/table funded transactions. As part of the Do It Yourself (DIY) Disclosures program, originators have the ability to generate LE's and application disclosures. In addition, originators can append any custom disclosures to be included in the disclosure package, whether it's a loan specific document or generic for any loan such as a Privacy Policy. This user guide contains instructions on how to generate disclosures on tpo.flagstar.com as well as uploading your own documents.

#### Loan Estimate (LE)

Originators are required to generate an LE for eligible transactions promptly upon receipt of the six pieces of information that constitutes an application. For ineligible transactions, originators are required to request an LE promptly upon receipt of the six pieces of information that constitutes an application. If the LE hasn't been requested within 30 hours (for eligible transaction) or 18 hours (for ineligible transactions) of receipt of the six pieces of information that been six pieces of information. For ineligible transactions, originators are required to request an LE promptly upon receipt of the six pieces of information that constitutes an application. If the LE hasn't been requested within 30 hours (for eligible transaction) or 18 hours (for ineligible transactions) of receipt of the six pieces of information. Flagstar will generate the LE with the best information available.

#### Access

In order to generate a LE, users must have the DIYR resource. The resource is default for all ADM users and can be given to other users with non ADM roles.

#### **Eligibility**

The below transactions are not eligible and the LE will be disclosed by Flagstar's Disclosure Management team:

- Construction/Renovation loans
- Transactions with a property located in the Virgin Islands
- Redisclosed LE's

#### **Delivery**

There are two delivery methods available for the application disclosures.

- Electronic delivery The consumer portal is used to provide borrowers with the disclosures, including LE, application disclosures, valuations, and CD. Borrowers must consent to receive documents electronically.
- Regular mail

#### **Application Disclosures**

Originators may generate application disclosures in Flagstar's system. Originators utilizing this optional service are required to review the default disclosures for each transaction and determine which disclosures to provide to the borrower(s) based on the specific transaction and/or how the originator conducts business. Originators are solely responsible for any non-compliance with state, federal, investor requirements.

#### Access DGDW

In order to generate application disclosures, users must have the DGDW resource.

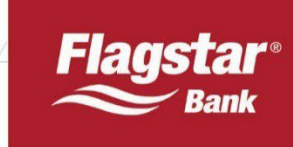

#### **Delivery**

There are two delivery methods available for the application disclosures.

- Electronic delivery The consumer portal used to provide borrowers with the LE, valuations, and CD will be used to send the borrower(s) the application disclosures provided that all borrowers have eConsented. The application disclosures are electronically signed by the borrower.
- Additional email alerts have been created for originators to receive notification when the borrower(s) have eSigned the disclosure(s).
  - When application disclosures are electronically sent to the borrower, loan officers (LO) may be required to eSign disclosures if the following criteria is met:
    - LO email must be present in the Loan Application and/or Edit Loan Officer and Additional Info page in the Disclosures, Generate/View module at the time disclosures are generated
    - A document requiring the LO's signature was selected
  - Signing is considered complete if the following is met:
    - If the LO email is present, the system will require the borrower(s) and LO to sign the documents for signing to be considered complete
    - If the LO email is NOT present, the system will only require the borrower to sign the documents for signing to be considered complete
- Print If at least one borrower has not eConsented, the disclosures will not be sent electronically to any borrower(s) that have eConsented. Originators are responsible for obtaining the disclosure package and providing it to the borrower(s).

#### Additional Disclosures

Originators have the following options to include custom disclosures/documents to the application package:

- Loan specific disclosures/documents can be uploaded at the loan level (instructions below)
- Disclosures/documents that do not contain any transaction specific documents such as a privacy policy, may be uploaded by an ADM user or any non ADM that has the PPM resource. The disclosures/documents can be uploaded by clicking on Settings as shown below.

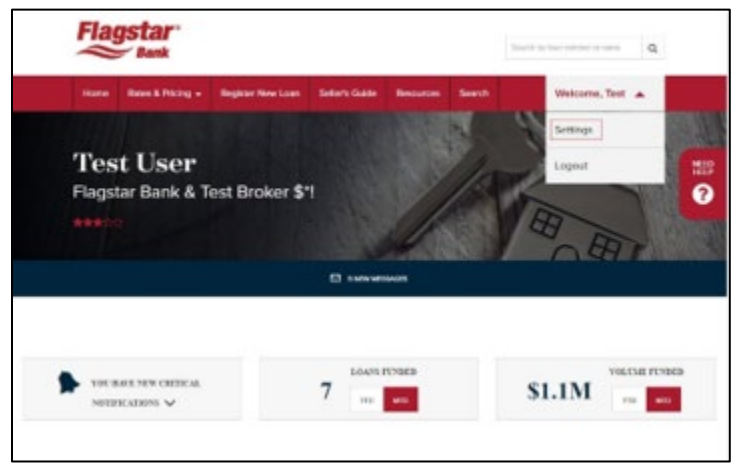

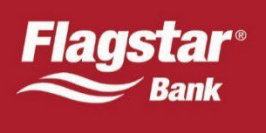

| Bank                                                                                                    |                                                                                                    |                                                                 |                                                                             | Section and a set                                                |
|----------------------------------------------------------------------------------------------------|----------------------------------------------------------------------------------------------------|-----------------------------------------------------------------|-----------------------------------------------------------------------------|------------------------------------------------------------------|
| Trans Educ & Photog +                                                                                                    | Negator New Laws Suberh Godie Rescurson Search                                                                                                    |                                                                 |                                                                             | Webson, Set +                                                    |
| My Profile<br>Every setting you o                                                                                                    | ould imagine - all in one place.                                                                                                    |                                                                 |                                                                             |                                                                  |
| ACMIN MENU                                                                                                    | Upload your additional documents with case.                                                                                                    | a finding to be cartilly your increments. These discusses of th | e constabile for subscriptor can al homoscheren sokone application disclose | ns an presided after the interfere that the decement is a deaded |
| Ng Profes<br>Transit & Appl April<br>Address (San<br>Marily Research For Malagor                                                                                                    | Upload Decaments                                                                                                    |                                                                 |                                                                             | -                                                                |
| NG Frank<br>Devel & ADE Ann<br>ADE New York<br>New York Code Agenton<br>Deve<br>New Sergion<br>Television                                                                                                    | es order bet below<br>Upload Decements<br>encoder test<br>test-frameway<br>test-frameway<br>test-frameway<br>test-frameway<br>test-frameway                                                                                                    | •                                                               |                                                                             | -                                                                |
| No India<br>David & RASIAN<br>ALE WAS for A Margan<br>Union<br>Presidence (India Agencia<br>Teal India<br>(India Additional Octoware)                                                                                                    | es article for the second second seco | ±                                                               |                                                                             | -                                                                |
| No Freedow<br>David S & Dick Charlow<br>All Transe Yoor<br>Manager Standing Standards<br>The Company<br>Information Charlowerth<br>Reference Statistical Charlowerth                                                                                                    | es ordente follow<br>Upload Decuments<br>occase i en<br>teneriosane tipe<br>teneriosane tipe                                                                                                    | 1                                                               |                                                                             | -                                                                |
| No Franki<br>Banci & D.A.D.Lon<br>Z.M.S.W. Stark<br>Mange Stark<br>Mange Stark | er ordereter heles<br>Egeload Decements<br>encoder etc.<br>Egeloaded Decements<br>Egeloaded Decements                                                                                                    | •<br>± norm                                                     |                                                                             | -                                                                |
| No. 1996<br>Devide And Look<br>Address Start<br>Market Start<br>Market Start<br>Techniques<br>Information (Section 2016)<br>(Speece Address Of Section 2016)                                                                                                    | exortent falses                                                                                                    | •<br>                                                           |                                                                             | -<br>-                                                           |

| ADMIN MENU<br>My Profile<br>Search 4 Diff Over                | Upload documents that will be available to select in the<br>generated after the document is upla | application disclosure listing to be sent to your borre<br>orded as reflected below. | even. These document will be available for selection of | on all transactions where application disclosures are |  |
|---------------------------------------------------------------|--------------------------------------------------------------------------------------------------|--------------------------------------------------------------------------------------|---------------------------------------------------------|-------------------------------------------------------|--|
| Add New User<br>Modily Resources For Multiple<br>Users        | Upload Documents                                                                                 |                                                                                      |                                                         | -                                                     |  |
| TPO Bravied Porta<br>LD Compensation Schedule<br>Fee Templete | bocument mare<br>select becampet Type:                                                           | resource control                                                                     |                                                         |                                                       |  |
| lpicod Additional Dischmann                                   |                                                                                                  | 👲 Desp file is                                                                       | one of solitert No                                      |                                                       |  |
|                                                               |                                                                                                  | ( un                                                                                 | 040                                                     |                                                       |  |
|                                                               | Uploaded Documents                                                                               |                                                                                      |                                                         |                                                       |  |
|                                                               | DOCUMENT TYPE                                                                                    | UPLOADED ON 1                                                                        | URLOADED BY :                                           | DELITE FLI                                            |  |
|                                                               | COVER LETTER                                                                                     | 03/0128200 22:25 pm                                                                  |                                                         | 0                                                     |  |
|                                                               | PREVIEW POLICY                                                                                   | 0340x2020-22377 pm                                                                   |                                                         |                                                       |  |
|                                                               | PRIVACY POLICY                                                                                   | 036955326 23.37 pm                                                                   |                                                         |                                                       |  |

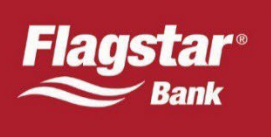

# Generating Disclosures

Prior to requesting an LE and/or application disclosures, the following must be completed:

- Mortgage Insurance module (if applicable)
- Government Lending module (if applicable)
- AUS
- Order Flood Cert/View Details To obtain flood disclosure (if applicable)

#### **LE & Application Disclosures Module**

When accessing the LE & Application Disclosures module, you have the following options to choose from:

- LE & Generate Application Disclosures Generate an LE and application disclosures
- Generate LE Generate an LE
- Generate Application Disclosures Generate application disclosures
- Add Custom Disclosures This allows users to append documents to the application disclosures at the transaction level and is only available if electronically delivering documents.

| tome Roten & Petring = Begleter New Lose Seller's Guide Benource Search                                                                                                    | Wetcome, Dana 💌   |
|----------------------------------------------------------------------------------------------------|-------------------|
| and Information                                                                                                    |                   |
| oan Information                                                                                                    |                   |
| fty status tracking with high-powered simplicity in your loan delivery.                                                                                                    |                   |
|                                                                                                    | HAR IN            |
| 53 NEW MILLION                                                                                                    |                   |
| ARNU Ken Customer 505279656 Sa<br>Fannia Mae 30-Year Fitted 1125% PURCHASE<br>Sti51 CORPORATE DR, TROY, MI, 48098-2639 59345 0                                                                                                    |                   |
| Noter 12 Total 2                                                                                                    | (*)(\$)           |
| Inclusive Lit & Segleckic Disclosure Lit & Segleckic Disclosure Charge of CrossRevice Automatical Automatical Auto | CLOSHS WEARTHE CP |
| Anoroda ANGCAR INTENDED INCOMENDATION INCOMENDATIONI INCOMENDATIONI INCOMENDATIONI INCOME                                                                                                    |                   |
| hang p                                                                                                    |                   |

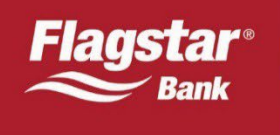

|                                                        |   | Email Delivery / Intent to                          | Proceed                               |                     |                     |                    | +                         |
|--------------------------------------------------------|---|-----------------------------------------------------|---------------------------------------|---------------------|---------------------|--------------------|---------------------------|
|                                                        |   |                                                     |                                       | No disclosure bidar | y carverily exists. |                    |                           |
|                                                        |   | DOCUMENT TYPE                                       | DELIVERY STATUS                       | SEVERATED -         | DELMERED #          | DELASER TYPE       | HISTORY                   |
|                                                        |   | Disclosure History                                  |                                       |                     |                     |                    | -                         |
| ertaciti di Support<br>Per                             |   |                                                     |                                       |                     |                     | IE EDIT LOAN OFTIC | IR I MANAGE EMAN CONTACTS |
| um Activity                                            |   |                                                     | DESCLOSUMES                           |                     | DESCLOSVARES        | DISCLOSURES        |                           |
| loralitans<br>ter Sammary                              |   |                                                     | LE A GENERATE                         |                     | GENERAL S           | ACC CUTTOM         |                           |
| nclosures<br>openant Management                        | • |                                                     |                                       |                     |                     |                    |                           |
| lock Number<br>US                                      |   |                                                     |                                       | Choose from the f   | ollowing options    |                    |                           |
| son Information<br>our Application<br>Statuct & Pessag |   | Fannie Mae 30-Year Fixed<br>5151 CORPORATE DR, TROY | 3125% PURCHASE<br>MI, 48098-2639 5934 | 50                  |                     |                    |                           |

#### **Disclosure History**

The Disclosure History section contains the documents generated and sent to the borrower along with the eSign history if applicable. If the LO was required to sign a particular application disclosure package, the LO's name will be listed by expanding the section for the document. If the LO cannot locate the email to perform electronic signing, a resend email option is available here.

#### Email Delivery / Intent to Proceed

The Email Delivery / Intent to Proceed section includes the following:

- Entering borrower(s), including non-obligated borrowers email information for electronic delivery (can also be done in the online loan application prior to submission to underwriting)
- View electronic delivery request date
- View electronic consent dates (if applicable)
- Viewing the date of borrower's Electronic Intent to Proceed (eITP) date, if applicable
- Resend the email to the borrower

#### Milestone Dates

Displays important dates regarding the loan such as LE/CD sent date, borrower reviewed date, earliest closing, appraisal expiration, income doc expiration, total asset expiration, valuation sent date etc.

To generate, perform the following steps:

- 1. Select LE & Generate Application Disclosures
- 2. The LO phone number and email address are required. If this is not input on the loan application page, you will be prompted to enter the information before being able to proceed. Enter the information, then click Next.

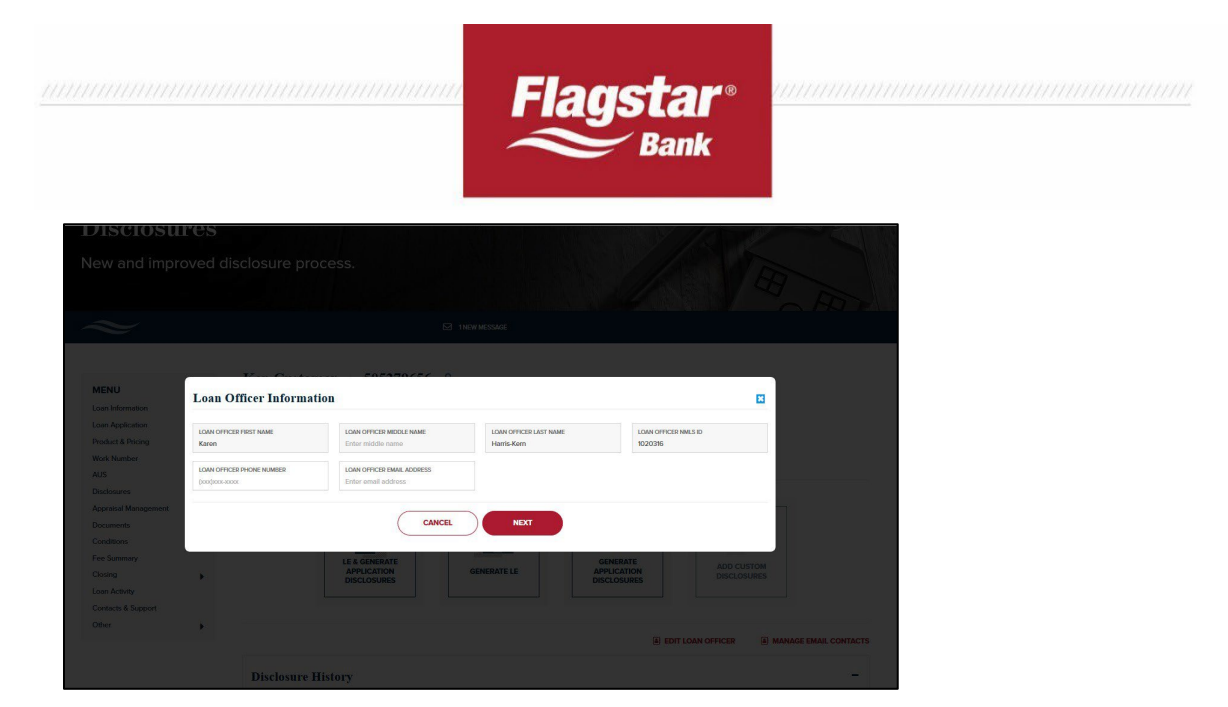

3. The SmartFees tool used to generate a title quote will load. Review each of the tabs to enter in any data that will generate a more accurate title quote. The default provider is the closing agent nearest to the property address of the transaction. To change the provider, simply click on Select Provider to perform a search.

If you are unable to locate a particular closing agent, please choose an alternative closing agent and work with your preferred provider to get setup on SmartFees. A link is available at the bottom of the page to submit a provider.

|       | My Files                                                                | _                                                                                           | _                                            |                         | -                  | -               | _                  | 12   |
|-------|-------------------------------------------------------------------------|---------------------------------------------------------------------------------------------|----------------------------------------------|-------------------------|--------------------|-----------------|--------------------|------|
|       | File Summary<br>SmartFees ID:<br>25334133<br>Loan Purpose:              | File Data Questions Fees<br>Select a provider for each of the se<br>exported to your system | SmartFees Reports                            | Audit Log<br>s Transact | ion Detail Report  | will be created | l once the data is |      |
|       | Purchase<br>Lien Position:<br>First<br>Loan Number:<br>505279656        | Title and Closing Services<br>Title Insurance<br>Settlement Services                        | eTitle Agency, Inc.<br>Details Select Provid | ler )                   |                    |                 | \$1,996.00         |      |
| ement | Property Address:<br>5151 CORPORATE DR<br>TROY, MI 48098<br>Map 1757-V7 | Recording Fees/Transfer Tax<br>Edit Recording Fees / Transfer Ta                            | Details Select Provid                        | ler <b>þ</b>            | -                  | -               | _                  |      |
|       |                                                                         | Recording Fees Total<br>Deed<br>Mortgage / Deed of Trust                                    |                                              |                         | \$35.00<br>\$30.00 |                 | \$65.00            |      |
| ×t    |                                                                         | Transfer Taxes Total Edit Sp<br>County Tax Stamps<br>Deed                                   | IN<br>B                                      | luyer                   | Seller             | Total           | \$1,935.00         | a) N |
|       |                                                                         | Transfer Tax                                                                                |                                              | \$0.00                  | \$247.50           | \$247.50        |                    |      |

- 4. Once you are satisfied with the results, click Save & Exit.
- 5. You will be directed to the Fee Summary page to enter in any additional fees and/or review the fees. Fees generated from the title quote cannot be changed, with the exception of entering credits. Section C fees can only be altered by generating a title quote again. Click on +Get Smartfees at the bottom of Section C.

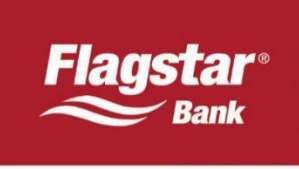

- 6. Once you are satisfied with the fees, click on Save and Exit
- 7. You will now be directed to the list of application disclosures that are applicable for the transaction. Review the list of disclosures and uncheck any that you do not want to include in the package. If the documents are delivered electronically via Flagstar's consumer portal, you will not have the ability to edit the package once it has been delivered. Certain documents/disclosures will be listed twice if the transaction includes more than one borrower and it is not a joint application.

If the Patriot Act document is selected, you will be required to complete the section to populate the data on the document. Once you have the desired documents select Generate.

|                              | Ken Customer 505279656 🔒                              |        |   |
|------------------------------|-------------------------------------------------------|--------|---|
| ENU                          | Fannie Mae 30-Year Fixed 3.125% PURCHASE              |        |   |
| an Information               | 5151 CORPORATE DR, TROY, MI, 48098-2639 59345 9       |        |   |
| an Application               |                                                       |        | 6 |
| oduct & Pricing              | Select Disclosures (15 Documents) UNSELECT ALL        |        |   |
| IS                           |                                                       | ^      |   |
| sclosures 🖕                  | UNIFORM RESIDENTIAL LOAN APPLICATION                  |        |   |
| Disclosure Management        | 450GT - REQUEST FOR TRANSCRIPT OF TAX RETURN          |        |   |
| Application Disclosures      |                                                       |        |   |
| LE & Application Disclosures | BORROWER'S CERTIFICATION AND AUTHORIZATION            |        |   |
| Change of Circumstance       | BORROWER CONSENT TO THE USE OF TAX RETURN INFORMATION |        |   |
| praisal Management           |                                                       |        |   |
| ocuments                     | FEDERAL EQUAL CREDIT OPPORTUNITY ACT NOTICE (ECOA)    | ~<br>~ |   |
| nditions                     |                                                       |        |   |
| e Summary                    | GENERATE                                              |        |   |
| an Activity                  |                                                       |        |   |
| an Activity                  | Patriot Act                                           | 0 +    |   |

8. A draft of the LE and application disclosure package will be generated and visible on the page for review.

|                                                                                     | Â                 |
|-------------------------------------------------------------------------------------|-------------------|
| Disclosures > Generate Disclosures > Loan Estimate & Application Disclosure Preview |                   |
| CANCEL EDIT FEES SUBMIT ~                                                           |                   |
| You're doing a great job today. Keep it up!                                         | NEED<br>HELP<br>? |
|                                                                                     |                   |

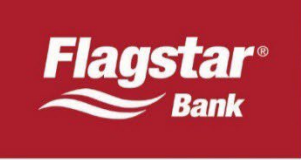

9. If you would like to make changes to fees, click on Edit Fees. If you are satisfied with the contents of the documents, select the appropriate delivery option. Please note that the Submit options are only applicable for the application disclosures. The LE will always be sent by Flagstar. If an email exists, we will send the consent invite and document availability to the borrower via email. If consent does not exist when the document is generated, it will be sent via regular mail but will also be available electronically should the borrower subsequently consent to receive documents electronically.

| ~                                                                  |                                                                                                    | ☑ 1NEW MESSAGE                                                                           |                                      |
|--------------------------------------------------------------------|----------------------------------------------------------------------------------------------------|------------------------------------------------------------------------------------------|--------------------------------------|
| Disclosures > Generate Disclosures > Loan Estimate & Application I | Disclosure Preview                                                                                                    |                                                                                          |                                      |
|                                                                    |                                                                                                    | - + Sironali Zion 1                                                                      | EDIT FEES SUBMIT V                   |
|                                                                    | Flagstar Bank<br>5151 Corporate Drive, Troy, MI 48098                                                                                                    | Save this Loan Estimate to compare with your Closing Diclosure.                          | Veiner Application Liticopules Mytel |
|                                                                    | Loan Estimate<br>APPLICAMS<br>APPLICAMS<br>APPLICA | LOAN TIRM 30 years<br>PURCASE Purchase<br>PRODUCT Field Rate<br>LOANTYPE B2 Conventional |                                      |
|                                                                    | Loan Terms                                                                                                    | Can this amount increase after closing?                                                  |                                      |
|                                                                    | Loan Amount \$175,<br>Interest Rate 3.125                                                                                                    | 5,000 NO<br>2596 NO                                                                      |                                      |
| The produce of the                                                 | Monthly Principal & Interest<br>See Projected Payments below for your<br>Estimated Total Monthly Payment \$749<br>w loan estimate is generated besed on the Input provided data                                                                                                    | 9.66 NO                                                                                  |                                      |
|                                                                    |                                                                                                    |                                                                                          |                                      |

10. The Disclosure history will be updated to reflect the documents sent. The below example reflects a scenario where econsent did not exist when the LE was generated, however an email address was present in the file.

| ~                                                                                                    |   |                                                                                                    | ĥ                                                                                                    | 1 NEW MESSAGE                          |                                        |                           |                         |
|----------------------------------------------------------------------------------------------------|---|----------------------------------------------------------------------------------------------------|----------------------------------------------------------------------------------------------------|----------------------------------------|----------------------------------------|---------------------------|-------------------------|
| MENU<br>Losn Information<br>Losn Application<br>Product & Pricing<br>Work Number<br>AUS                                                            |   | Ken Customer 505<br>Fannie Mae 30-Year Fixed<br>5151 CORPORATE DR, TRO<br>Flagstar will deliver the Loan Esti | 279656 PURCHASE<br>3.125% PURCHASE<br>(, MI, 48098-2639 59345<br>nate and Application Disclosures electr | 0<br>onically. Please see Disclosure H | listory for status and additional o    | details.                  | o                       |
| Disclosures<br>Disclosure Management<br>Application Disclosures                                                                                    | • |                                                                                                    | C                                                                                                    | Thoose from the fo                     | llowing options                        |                           |                         |
| LE & Application Disclosur<br>Change of Circumstance<br>Appraisal Management<br>Documents<br>Conditions<br>Fee Summary<br>Closing<br>Loan Activity |   |                                                                                                    | LE & GENERATE<br>APPLICATION<br>DECLOSURES                                                               | GENERATE LE                            | GENERATE<br>APPLICATION<br>DISCLOSURES | ADD CUSTOM<br>DISCLOSURES |                         |
| ontacts & Support<br>ther                                                                                                    |   |                                                                                                    |                                                                                                    |                                        |                                        | EDIT LOAN OFFICER         | A MANAGE EMAIL CONTACTS |
|                                                                                                    |   | Disclosure History                                                                                            |                                                                                                    |                                        |                                        |                           | -                       |
|                                                                                                    |   | DOCUMENT TYPE \$                                                                                              | DELIVERY STATUS                                                                                          | GENERATED 🗸                            | DELIVERED \$                           | DELIVERY TYPE \$          | HISTORY                 |
|                                                                                                    |   | Loan Estimate                                                                                                 | Pending                                                                                                  | 04/01/2020, 1:41 am                    | ¥                                      | Email / Mail              | 8                       |
|                                                                                                    |   | Application Disclosures                                                                                       | Pending                                                                                                  | 04/01/2020, 1:41 am                    | ×                                      | Email                     | <b>a</b>                |

| 1111 | Flagstar® |
|------|-----------|
|      |           |

11. In the same transaction, the borrower consented after the disclosure was generated and the delivery type was updated to reflect that.

| ~                                                                                                    |                                                                                 |                                                        | INEW MESSAGE                     | an han dana berdara mang da ang kitelan karang seriang sa pang sa pang sa kanang sa | ar colored to a contra to a Colored a | 1940                    |
|----------------------------------------------------------------------------------------------------|---------------------------------------------------------------------------------|--------------------------------------------------------|----------------------------------|-------------------------------------------------------------------------------------|---------------------------------------|-------------------------|
| MENU<br>Loan Information<br>Loan Application<br>Product & Pricing<br>Work Number                                                                                                    | Ken Customer   5052<br>Fannie Mae 30-Year Fixed  <br>5151 CORPORATE DR, TROY, I | 79656 🔒<br>3.125%   PURCHASE<br>WI, 48098-2639   59345 | 5 <b>0</b><br>Choose from the fo | ollowing options                                                                    |                                       |                         |
| Disclosure Management<br>Disclosure Management<br>Application Disclosures<br>LE & Application Disclosures<br>Change of Circumstance<br>Appraisal Management<br>Documents<br>Conditions |                                                                                 | LE & GENERATE<br>APPLICATION<br>DISCLOSURES            | GENERATE LE                      | GENERATE<br>APPLICATION<br>DISCLOSURES                                              | ADD CUSTOM<br>DISCLOSURES             |                         |
| Fee Summary<br>Closing                                                                                                    |                                                                                 |                                                        |                                  |                                                                                     | EDIT LOAN OFFICER                     | A MANAGE EMAIL CONTACTS |
| Loan Activity<br>Contacts & Support                                                                                                    | Disclosure History                                                              |                                                        |                                  |                                                                                     |                                       | -                       |
|                                                                                                    | DOCUMENT TYPE \$                                                                | DELIVERY STATUS \$                                     | GENERATED 🚽                      | DELIVERED \$                                                                        | DELIVERY TYPE \$                      | HISTORY                 |
|                                                                                                    | Loan Estimate                                                                   | Pending                                                | 04/01/2020, 1:41 am              | ¥                                                                                   | Email                                 | e                       |
|                                                                                                    | Application Disclosures                                                         | Pending                                                | 04/01/2020, 1:41 am              | ×                                                                                   | Email                                 |                         |
|                                                                                                    | Email Delivery / Intent to )                                                    | Proceed                                                |                                  |                                                                                     |                                       | +                       |

12. Expand the section containing the application disclosures to determine who is required to electronically sign the documents or click on the history to view status. If electronic delivery was not selected, you can download the documents by clicking on each link.

| MENU                                                                                                    |      | Ken Customer 50527                                   | 9656                                        |                     |                                        |                           |                         |  |  |  |
|----------------------------------------------------------------------------------------------------|------|------------------------------------------------------|---------------------------------------------|---------------------|----------------------------------------|---------------------------|-------------------------|--|--|--|
| MENO                                                                                                    |      | Fannie Mae 30-Year Fixed 3.125% PURCHASE             |                                             |                     |                                        |                           |                         |  |  |  |
| Loan Internation 5151 CORPORATE DR, TROY, MI, 48098-2639 59345 5                                                                                                    |      |                                                      |                                             |                     |                                        |                           |                         |  |  |  |
| Loan Application                                                                                                    |      |                                                      |                                             |                     |                                        |                           |                         |  |  |  |
| Product & Pricing                                                                                                    | •    |                                                      |                                             |                     |                                        |                           |                         |  |  |  |
| Work Number                                                                                                    |      | Choose from the following options                    |                                             |                     |                                        |                           |                         |  |  |  |
| AUS                                                                                                    |      | 6 1                                                  |                                             |                     |                                        |                           |                         |  |  |  |
| Disclosures                                                                                                    | -    |                                                      |                                             |                     |                                        |                           |                         |  |  |  |
| Disclosure Management<br>Application Disclosures<br>LE & Application Disclosures<br>Change of Circumstance<br>Appraisal Management<br>Documents<br>Conditions<br>Fee Summary | ires |                                                      | LE & GENERATE<br>APPLICATION<br>DISCLOSURES | GENERATE LE         | GENERATE<br>APPLICATION<br>DISCLOSURES | ADD CUSTOM<br>DISCLOSURES |                         |  |  |  |
| Closing                                                                                                    |      |                                                      |                                             |                     |                                        | EDIT LOAN OFFICER         | A MANAGE EMAIL CONTACTS |  |  |  |
| Loan Activity                                                                                                    |      |                                                      |                                             |                     |                                        |                           |                         |  |  |  |
| Contacts & Support                                                                                                    |      | Disclosure History                                   |                                             |                     |                                        |                           | -                       |  |  |  |
| outr                                                                                                    | •    | DOCUMENT TYPE \$                                     | DELIVERY STATUS 💠                           | GENERATED 🚽         | DELIVERED \$                           | DELIVERY TYPE \$          | HISTORY                 |  |  |  |
|                                                                                                    |      | Loan Estimate                                        | Complete                                    | 04/01/2020, 1:41 am | 04/01/2020, 1:44 am                    | Email                     |                         |  |  |  |
|                                                                                                    |      | ✓ Application Disclosures                            | Complete                                    | 04/01/2020, 1:41 am | 04/01/2020, 2:01 am                    | Email                     |                         |  |  |  |
|                                                                                                    |      | KEN CUSTOMER - Unsigned Karen Harris-Kern - Unsigned | ESEND LO E-SIGN EMAIL                       |                     |                                        |                           |                         |  |  |  |

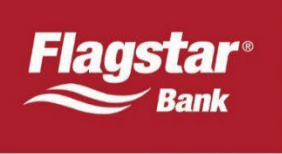

# Borrower eSign Process

1. If all borrowers have eConsented, they will receive an email from Flagstar Bank when the application disclosures have been generated and delivered. Please note that the below screenshots vary if you have published your TPO Branded Consumer Portal information.

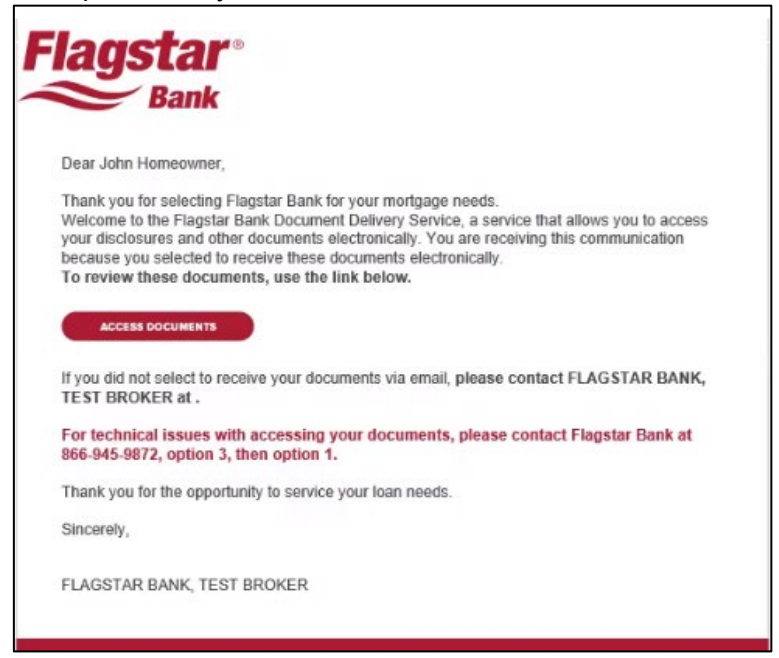

2. If there is more than one borrower, each borrower will receive a separate email to access the documents to complete the eSign.

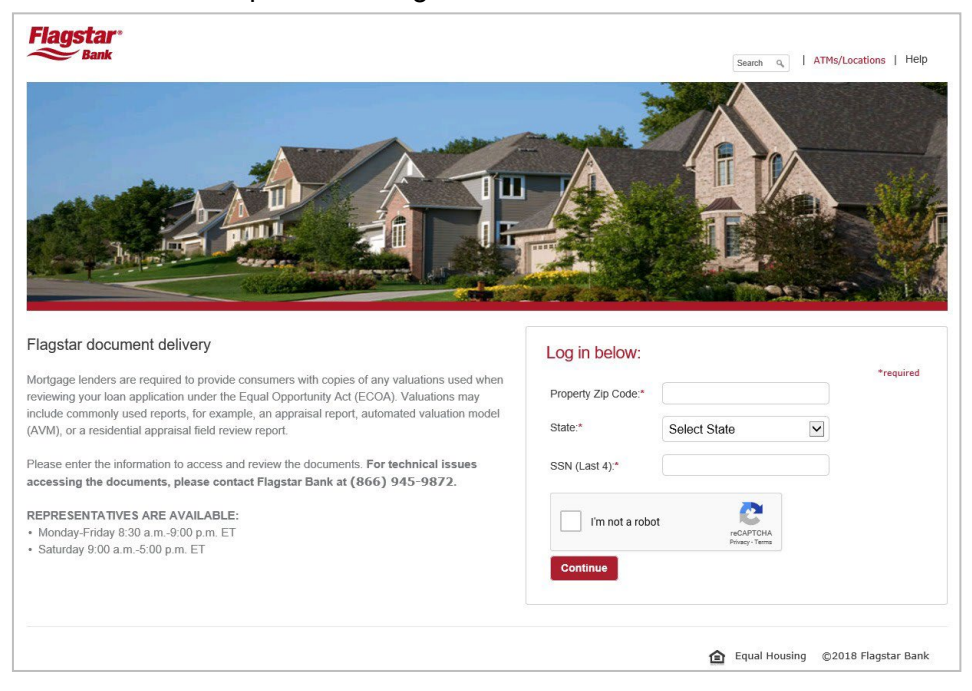

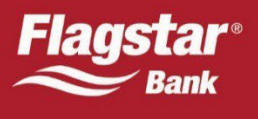

| Flagstar <sup>®</sup><br><sup>Bank</sup>                                                                                         |                                                                       |                                                               |
|----------------------------------------------------------------------------------------------------|-----------------------------------------------------------------------|---------------------------------------------------------------|
| /iew Documents                                                                                                    |                                                                       |                                                               |
| elow are the applicable disclosures a<br>nortgage application for loan number                                                    | nd valuations generated in                                            | connection with your                                          |
| lick here to refresh the list.                                                                                                   |                                                                       |                                                               |
| Туре                                                                                                    | Date                                                                  | Action                                                        |
| Loan Estimate                                                                                                    | 05/17/2023                                                            | View                                                          |
| Intent to Proceed                                                                                                    | 05/17/2023                                                            | Completed                                                     |
| Initial Disclosure                                                                                                    | 05/17/2023                                                            | eSign                                                         |
| Verify Employment / Income                                                                                                    | 05/17/2023                                                            | Verify                                                        |
| Initial Disclosure<br>Verify Employment / Income<br>Should you have any questions regard<br>documents provided, please contact F | 05/17/2023<br>05/17/2023<br>05/17/2023<br>ding the information contai | Completed<br>eSign<br>Verify<br>ined within the<br>DKER at () |
|                                                                                                    |                                                                       |                                                               |

3. The application disclosure will be listed with an action of eSign. Once the borrower clicks eSign, a separate window will be launched where they will need to enter in the last 4 digits of their SSN and the viewing code displayed on the screen.

| /iew Documents<br>elow are the applicable disclosures<br>fortgage application for Ioan number  | and valuations generated in                                | connection with your | C    | 150     |
|------------------------------------------------------------------------------------------------|------------------------------------------------------------|----------------------|------|---------|
| lick here to refresh the list.                                                                 |                                                            |                      | 6 14 | STAN !! |
| Туре                                                                                           | Date                                                       | Action               |      |         |
| Loan Estimate                                                                                  | 05/17/2023                                                 | View                 |      |         |
| Intent to Proceed                                                                              | 05/17/2023                                                 | Completed            |      |         |
| Initial Disclosure                                                                             | 05/17/2023                                                 | eSign                |      |         |
| Verify Employment / Income                                                                     | 05/17/2023                                                 | Verify               |      | -       |
|                                                                                                | 2 12 12 N 10                                               | ned within the       |      |         |
| Should you have any questions rega<br>locuments provided, please contact<br>Paperless Delivery | arding the information contai<br>t FLAGSTAR BANK, TEST BRC | OKER at ()           |      |         |

- 4. They will then be required to consent to perform the eSign.
- 5. The borrower will then choose the style for the signature and continue.

| Select Your Signature                                                                               |                                | ×             |
|----------------------------------------------------------------------------------------------------|--------------------------------|---------------|
| Choose Draw Upload                                                                                  |                                |               |
| 🔾 John Middle Homeowner                                                                             | JH                             |               |
| O John Middle Homeowner                                                                             | JH                             |               |
| O John Middle Homeowner                                                                             | JH                             |               |
| O John Middle Homeowner                                                                             | ZH                             |               |
| By checking this box, I ratify the use of the ima<br>above as an electronic representation of my si | ge i have selected<br>gnature. | Cancel Select |

6. All the documents that must be signed, initialed, and/or acknowledged are identified. There is also a total of signatures/acknowledgements that are remaining at the top of the page.

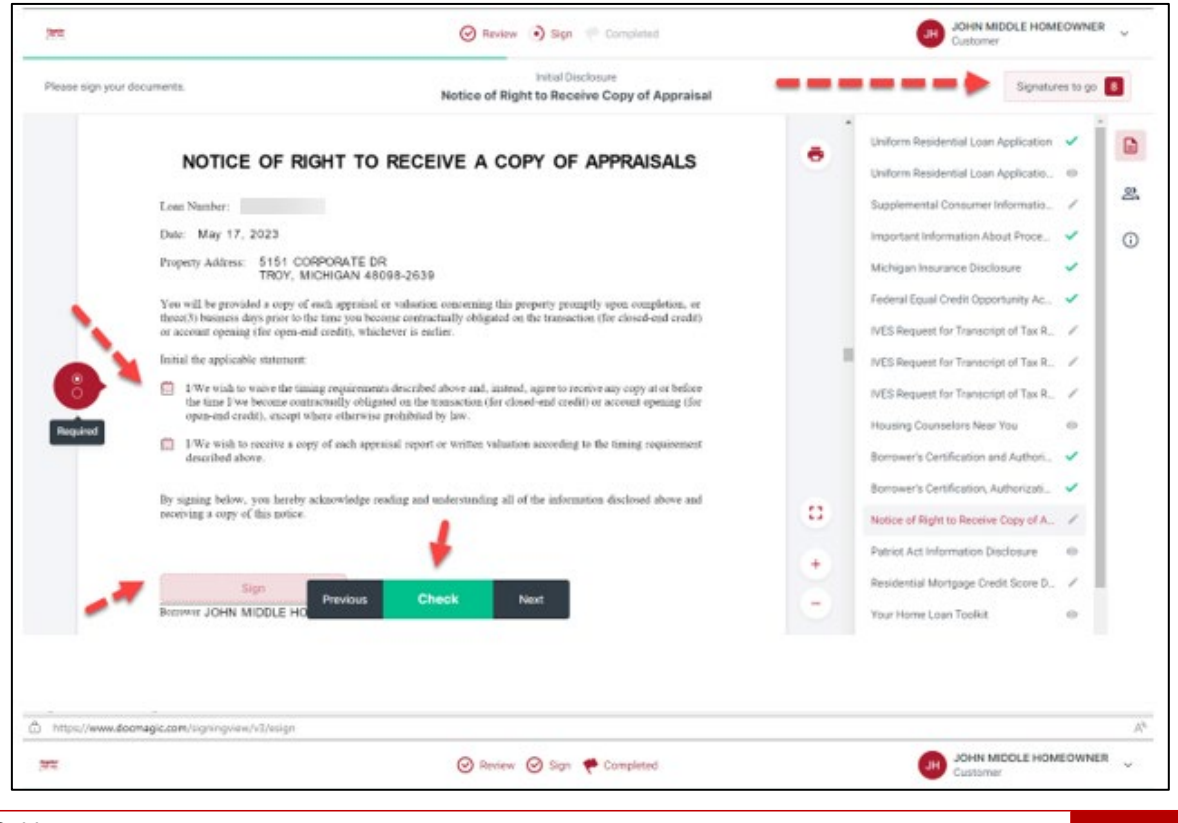

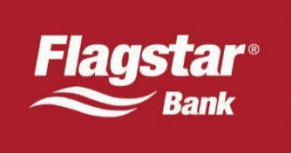

- 7. As documents are eSigned, a checkmark will appear on the document in the right side pane.
- 8. Once all documents are eSigned, the borrower will receive the below message and will have the opportunity to save the documents. They may also view the signed documents in Flagstar's portal.

| https://www.do                                                                                                    | magic.com/signingview/v3/esign                                                                                                    |                                                                            |                                                                                                    |                                      |          |                                                                         |                     | A» |
|----------------------------------------------------------------------------------------------------|----------------------------------------------------------------------------------------------------|----------------------------------------------------------------------------|----------------------------------------------------------------------------------------------------|--------------------------------------|----------|-------------------------------------------------------------------------|---------------------|----|
| Pagetar                                                                                                    |                                                                                                    |                                                                            | JOHN MIDDLE HOMEOWNER Customer                                                                                           |                                      |          |                                                                         |                     |    |
| Please sign your d                                                                                                    | ocuments.                                                                                                    | Initial D<br>IVES Request for Tra                                          | isclosure<br>anscript of Tax Retu                                                                                        | rn                                   | -        | >                                                                       | Don                 | ie |
| 5b. Cus<br>5d. Clien                                                                                                    | ormer file number (if applicable) (see instructions)<br>It name, telephone number, and address (this field cannot be blank or not application of the second second sec | per zoo                                                                    | •                                                                                                    | Uniform Residential Loan Application | <b>~</b> |                                                                         |                     |    |
| Flag<br>iii. Stre<br>515<br>Cautio                                                                                                    | tard resolution (including apt, room, or suite no.)<br>Corporate Drive<br>: This tax transcript is being sent to the third party entered on Line 5a and/or 5d. I                                                                                                    | IV. City<br>Troy<br>Ensure that lines 5 through 8 are comple               | (800) 945           State         vi. ZIP code           1         48098           ted before signing. (see instruction) | -//00                                |          | Uniform Residential Loan Applicatio<br>Supplemental Consumer Informatio | <ul><li>✓</li></ul> | 8  |
| 6. Tran<br>trans<br>104                                                                                                    | <ol> <li>Transcript requested. Enter the tax form number here (1040, 1066, 1120, etc.) and check the appropriate box below. Enter only one tax form number per request for line 6<br/>frame/dys<br/>1040</li> </ol>                                                                                                    |                                                                            |                                                                                                    |                                      |          | Important Information About Proce                                       | <b>~</b>            | i  |
| a. Retu<br>7. Wag<br>a. Ente                                                                                                    | a. Return Transcript X b. Account Transcript c. Record of Account     7. Wage and Income transcript (W-2, 108-E, 108-6, etc.)     A. Enter a max of three from numbers here: (In one) in standa. all forms will be sent.                                                                                                    |                                                                            |                                                                                                    |                                      |          | Federal Equal Credit Opportunity Ac                                     | ž                   |    |
| b. Mark<br>Line 1a<br>8. Year                                                                                                    | the checkbox for taxpayer(s) requesting the wage and income transcripts. If no but in a case of the tax least income transcripts is the order of the tax least or period using the mm                                                                                                    |                                                                            |                                                                                                    | IVES Request for Transcript of Tax   | ~        |                                                                         |                     |    |
| 12)<br>Cautio                                                                                                    | 31 /2022 / / /<br>Do not sign this form unless all applicable lines have been completed.                                                                                                    |                                                                            |                                                                                                    | IVES Request for Transcript of Tax   | ×.       |                                                                         |                     |    |
| signation signation of party signation of the signation of the signation o | re of taxpayer(s), I declare that I am either the taxpayer whose name is shown of<br>d. If the request applies to a join return, at least one spouse must sign; however<br>request. If signed by a corporate officer, 1 percent or more shareholder, partner,<br>other than the taxpayer, I certify that I have the authority to execute Form 4506-C<br>e date.                                                                                                    | Information<br>1 spouses must<br>inistrator, trustee,<br>1 120 days of the |                                                                                                    | Housing Counselors Near You          | •        |                                                                         |                     |    |
|                                                                                                    | natory attests that he/she has read the above attestation clayse and upon so<br>Signature for Line 1a (see instructions) John Middle He                                                                                                    | eading declares that he/she has the au                                     | thority to sign the Form 4606-C.<br>Phone number of taxpayer on II                                                       | See instructions.<br>ne 1a or 2a     |          | Borrower's Certification and Authori                                    | ~                   |    |
|                                                                                                    | 05/17/23 07:51:17 AM PI                                                                                                    | Signatory confirms door                                                    | ument was electronically signed                                                                                          |                                      |          | Borrower's Certification, Authorizati                                   | <b>~</b>            |    |
| Sigr                                                                                                    | Title (if line tabove is a corporation, partnership, estate, or frust) Title (if line ta above is a corporation, partnership, estate, or frust)                                                                                                    |                                                                            |                                                                                                    |                                      |          | Notice of Right to Receive Copy of                                      | <b>~</b>            |    |
| Here                                                                                                    | Spouse's signature (required if listed on Line 2a)                                                                                                    |                                                                            | Date                                                                                                    | +                                    |          | Patriot Act Information Disclosure<br>Residential Mortgage Credit Score | •                   |    |
|                                                                                                    | Form 4508-C was signed by an Authorized Represe All documer                                                                                                    | its signed 🗸 confirms doo                                                  | I ument was electronically signed                                                                                        |                                      |          | Your Home Loan Toolkit                                                  | 0                   |    |
|                                                                                                    |                                                                                                    |                                                                            |                                                                                                    |                                      | -        |                                                                         | -                   | •  |

9. Once they click Finish, they will be directed to the next screen and can then Download signed documents and close the tab.

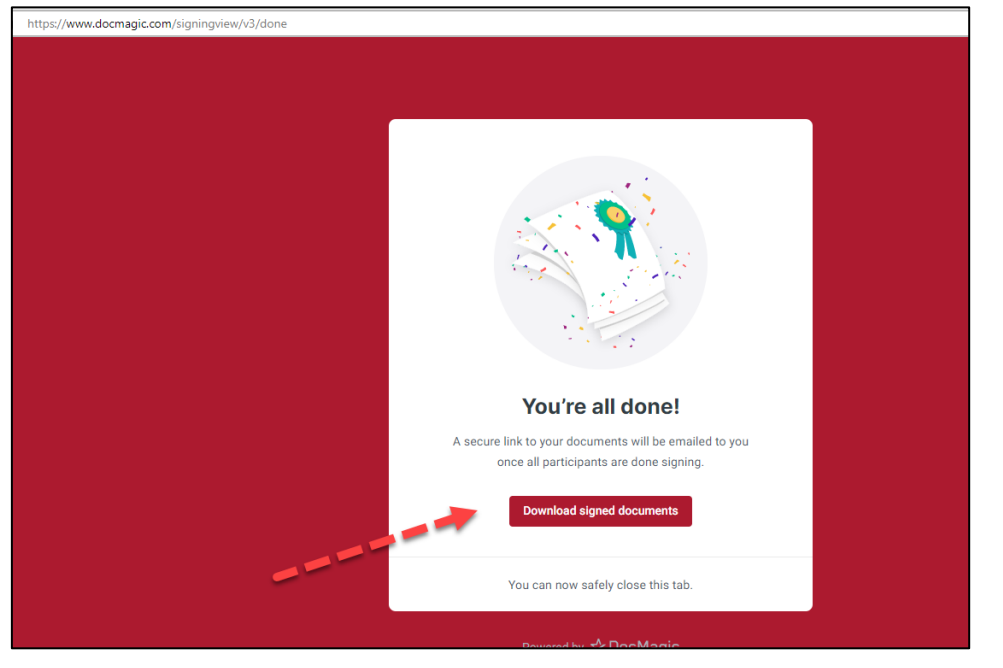

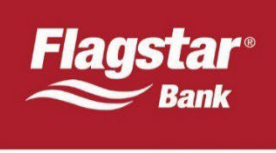

10. The Action will remain as eSign and will not be updated on the portal unless the page is refreshed. Once that is completed, the Action will update to "View".

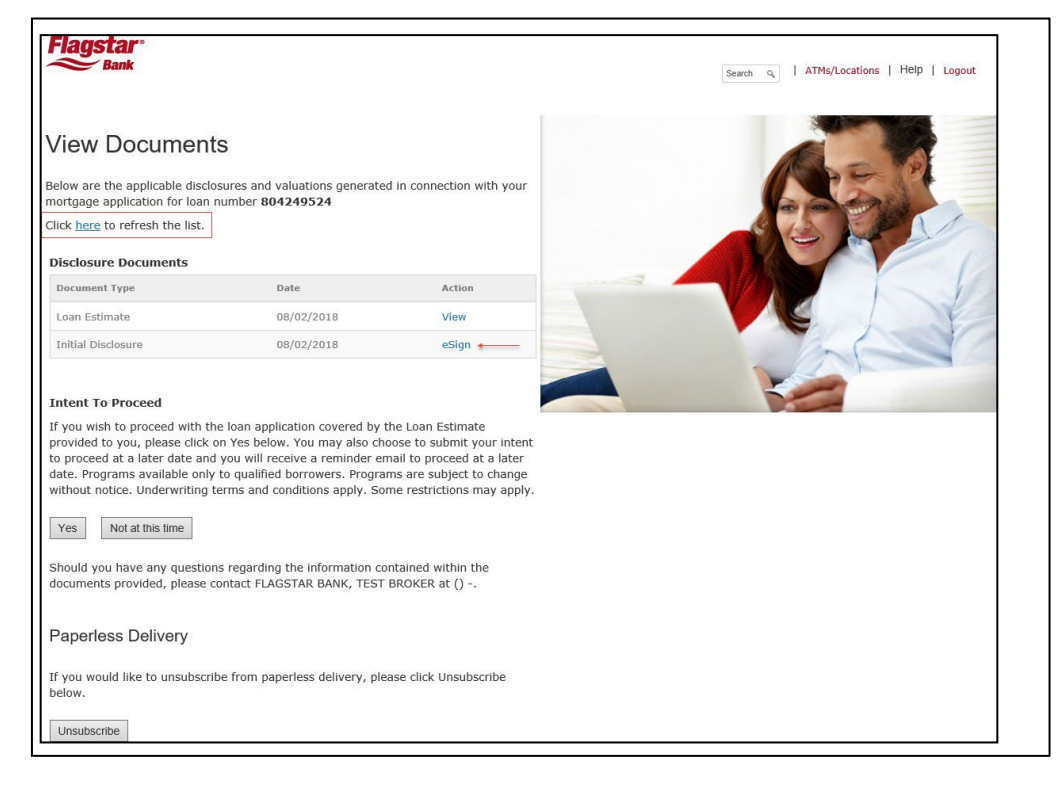

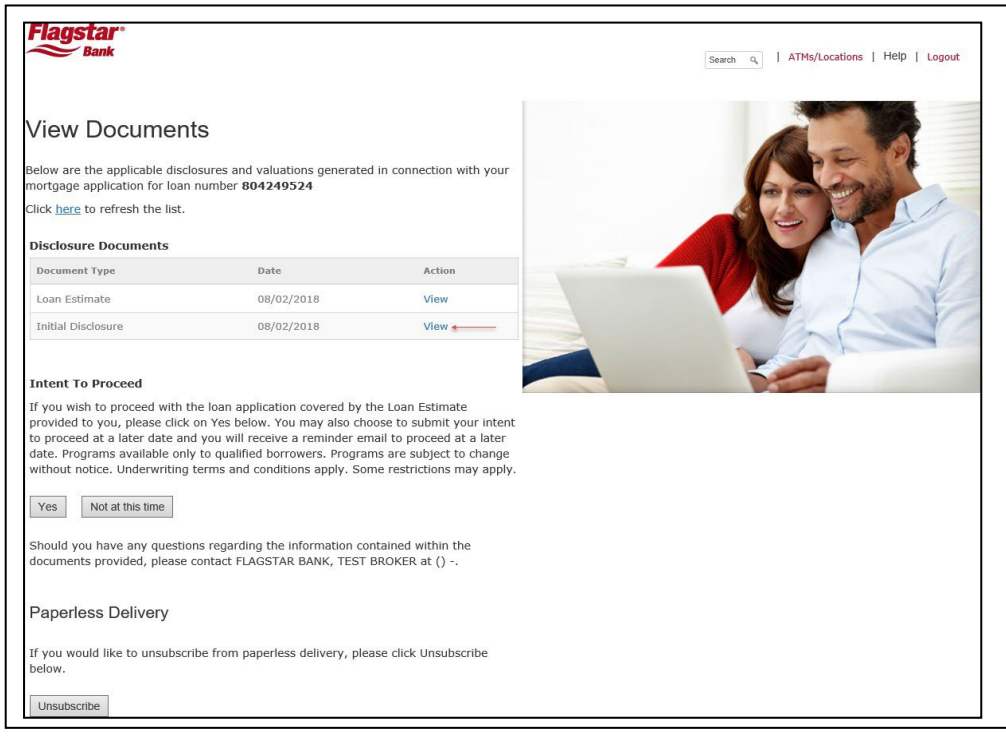

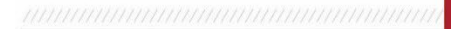

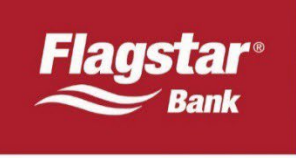

#### **View Signed Documents**

Once the borrower(s) have eSigned the documents, the documents are available for viewing in the Document Generation module for 60 days from the date they are signed. The eSigned disclosures are also available for viewing in Paperless File Manager, however they are indexed and can be found under their respective document headers. This does not automatically route the loan to Underwriting, therefore originators will still be required to submit the loan to underwriting.

#### **View eSign History**

Originators may view the history in the LE & Application Disclosure module.